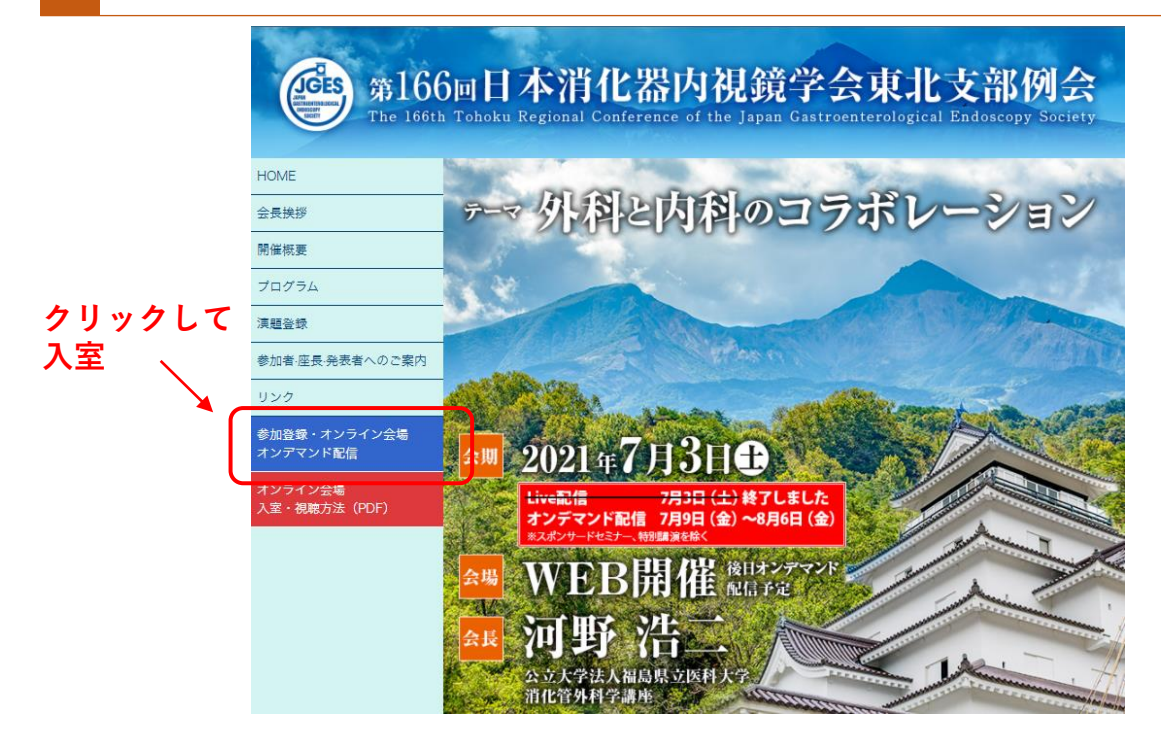

参加登録時に設定いただきましたIDとパスワードでログインしてください。

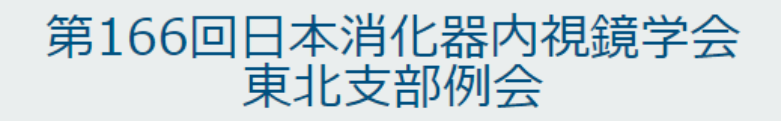

| いただき、ログインしてください。  |
|-------------------|
| いただき、ログインしてください。  |
| ン会場」ボタンからこ参加くたざい。 |
| 1                 |
|                   |
| (s)               |
| <u>፲</u>          |
|                   |
| ━┓◀ (参加登録時のメールアドレ |
|                   |
| (参加登録時のメールアドレ     |
|                   |
| 1                 |

②パスワードを入力 (参加登録時に自身で設定したパスワード)

| 様 (アカウント登録内容の確認と変更) バスワードを変更する / ログアウトする<br>メニューページ<br>・ 参加登録                                                                                                    | ログインしました。                                                                                                    |                                                                                                    |
|----------------------------------------------------------------------------------------------------|----------------------------------------------------------------------------------------------------|----------------------------------------------------------------------------------------------------|
| <ul> <li>★ 参加登録</li> </ul>                                                                                                    | 様(アカウント登録内容の確認と変更)                                                                                                    | <u>バスワードを変更する / ログアウトする</u>                                                                                                    |
| ▶ 参加登録                                                                                                    | メニューページ                                                                                                    |                                                                                                    |
|                                                                                                    | ▶ 参加登録                                                                                                    |                                                                                                    |
| ・登録済み       額収証・出席証明書のダウンロードはこちらから         参加登録内容の<br>確認       額収証、出席証明証のダウンロードはこちらから         オンライン会場       会耕: 2021年7月3日(土) 08:55~16:30<br>プレデマンド配信期間: 2021年7月9日(土) 9:00~8月6日(金) 23:59         オンライン会場へ | ・登録済み       領収証・出<br>ここから         参加登録内容の<br>確認       (4) 双証、出席証明証のダウンロート         オンライン会場       会耕: 2021年7月3日(土)08:55<br>カンデマンド配信期間: 2021年7月<br>インライン会場 | は<br>「<br>「<br>「<br>「<br>「<br>「<br>「<br>「<br>「<br>「<br>」<br>「<br>」<br>」<br>」<br>「<br>」<br>「<br>」<br>」<br>「<br>」<br>「<br>」<br>」<br>」<br>「<br>」<br>「<br>」<br>」<br>」<br>「<br>」<br>」<br>」<br>「<br>」<br>」<br>」<br>「<br>」<br>」<br>」<br>」<br>」<br>」<br>「<br>」<br>」<br>」<br>「<br>」<br>」<br>」<br>」<br>」<br>」<br>」<br>」<br>」<br>」<br>」<br>」<br>」 |

## 参加登録内容の確認ページ

▶ 参加登録に変更がある場合は、問い合わせ先へご連絡をお願いいたします。

|        | メニューページへ戻る     |
|--------|----------------|
| 参加申込   |                |
| 参加登録番号 | 0004           |
| 参加登録費  | 医師・一般: 2,000 円 |

▶ 出席証明証・領収証DL

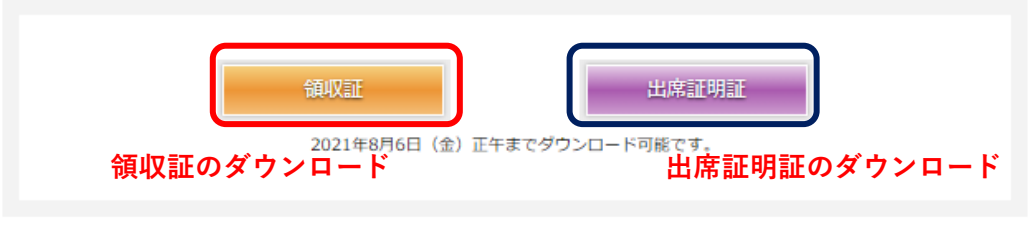

※必ず期間内にダウンロードしてください。

## オンデマンド配信会場は以下のようになっております。セッション毎の 「視聴ボタン」をクリックすると、各動画視聴ページが開きます。

## プログラム

|         | 第1会場                                                                                                    | 第2会場                                                                                                    |
|---------|----------------------------------------------------------------------------------------------------|----------------------------------------------------------------------------------------------------|
| 8:55    | 8:55 開会の挨拶                                                                                                    |                                                                                                    |
| 9:00    | パネルディスカッション1 <sup>*</sup><br>(9:00 ~ 9:50)<br>「LECS、鏡視下手術と内視鏡治療のコラボレージ<br>PD1-01 ~ PD1-05<br>司会:佐瀬 善一郎<br>八田 和久                                      | 第22回プレナリーセッション*     視聴ボタン       (9:00~11:00)        目指せ!消化器内視鏡専門医」        *L-01~PL-14        引 会:飯島 克則、河野 浩二         審査員:菊池 英純、千葉 充、梁井 俊一、               |
| 9:50    |                                                                                                    | 角田 洋一、佐々木 悠、鈴木 玲                                                                                                    |
| 10:00   | <b>パネルディスカッション2</b> *<br>(10:00~11:30)<br>「ステント治療」<br>PD2-01~PD2-09<br>司 会:遠藤 俊吾<br>柿崎 泰明                                                            | セッションの「視聴ボタンを」<br>クリックすると入室できます                                                                                                    |
| 11:00   |                                                                                                    |                                                                                                    |
| 11:30   |                                                                                                    |                                                                                                    |
| 11 - 50 | <ul> <li>スポンサードセミナー1</li> <li>(11:50~12:50)</li> <li>「大腸癌に対する集学的治療と最新の低侵襲手術治療」</li> <li>座長:門馬智之</li> <li>演者:渡邊純</li> <li>共催:日本イーライリリー株式会社</li> </ul> | <ul> <li>スポンサードセミナー2</li> <li>(11:50~12:50)</li> <li>「IBD における生物学的製剤治療の進歩と外科治療」</li> <li>座 長:河野 浩二</li> <li>演 者:高橋 賢一</li> <li>共 催:武田薬品工業株式会社</li> </ul> |
| 12:50   |                                                                                                    |                                                                                                    |
| 12:55   | 12:55~13:00 プレナリー表彰式                                                                                                    |                                                                                                    |
| 13:05   | 特別講演<br>(13:05~13:55)<br>「ダブルバルーン内視鏡の活用<br>一 小腸疾患診療から ERCP, 大腸 ESD まで 一」<br>座 長:河野 浩二<br>演 者:山本 博徳                                                   |                                                                                                    |
| 13:55   |                                                                                                    |                                                                                                    |
| 14:00   | スポンサードセミナー3<br>(14:00~15:00)<br>「内視鏡診療の新潮流」<br>座長:澁川 悟朗<br>演者:伊藤 啓<br>藤嶋昌一郎<br>共催:オリンパスメディカルサイエンス販売株式会社                                              |                                                                                                    |
| 15:00   |                                                                                                    |                                                                                                    |
| 15:10   | <b>パネルディスカッション3</b> <sup>**</sup><br>(15:10~16:30)<br>「食道疾患治療」<br>PD3-01~PD3-08<br>司会:佐藤 雄亮<br>引地 拓人                                                 | <b>若手医師フォーラム<sup>*</sup></b><br>(15:10~15:50)<br>F-01~F-06<br>司会:鳥谷洋右<br>平賀寛人                                                                            |
| 15:50   |                                                                                                    |                                                                                                    |
| 16:30   | 16:30 閉会の挨拶                                                                                                    |                                                                                                    |

※視聴ボタンがないセッションのオンデマンド配信はございません

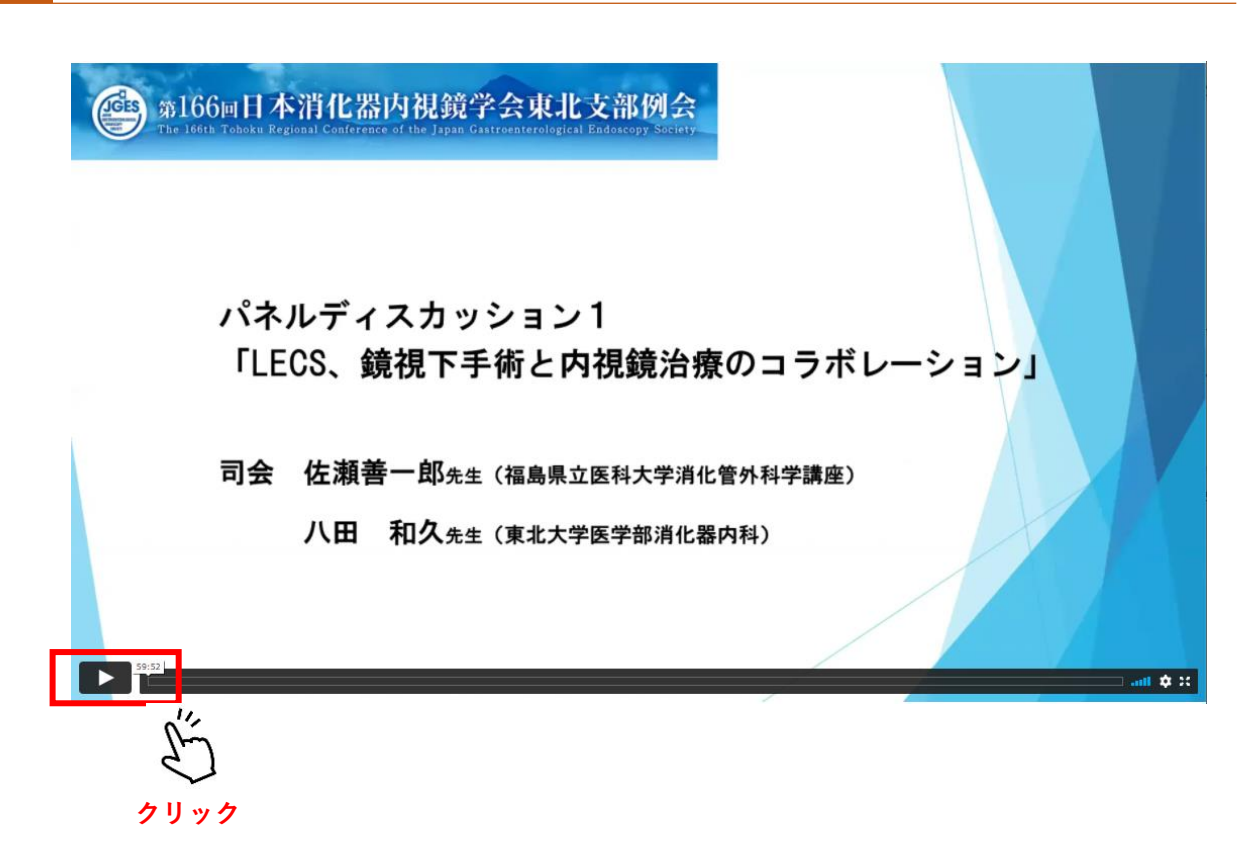

・再生ボタンを押して動画の視聴を開始してください。